よくある質問

有効期限はあるの?

地域通貨まーいは

### 令和7年2月15日まで

有効期限を過ぎるとポイントは失効し 使用できませんので、お早めにお使いください

### 誰でも買えるの?

お住まいは村外でもOK!

村外・村内在住に関わらず、どなたでもご購入できます。

去年のカードは使える?

引き続き使えます。

昨年から専用アプリ・カードを利用している人は 引き続きつかうことができます。

残高を現金に戻せる?

できません!

残高を現金に換算することはできませんので、 ご利用は計画的に。

現金と一緒に使える?

### 併用できます。ただしできないお店も…

地域通貨まーいと、他の決済手段(現金・キャッシュ レスなど)の併用は可能です。ただし、参加店舗に よっては、併用をお断りしている店舗もありますので ご注意ください。

カードを忘れた!うまく決済できない…

### 他の手段で決済を

専用アプリ・カードを忘れた場合や、不具合により決済がうまくいかない場合は、地域通貨まーい での決済を中断し、他の決済手段(現金・キャッシュレスなど)をご利用ください。

カードを無くしたら?

### 残念ですが…

現金と同様、紛失した場合はポイントの再発行はで きませんので、紛失等しないようにご注意ください。

アプリでアクティベート解除してくださいと表示される

### 解除依頼を行ってください。

特設サイト上のアクティベートの解除方法について をご覧ください。

# チャージ期間と利用期間!

### ①北中城村観光協会

(イオンモール沖縄ライカム内1階 バス乗り場近く) 営業時間▶10:00~17:00 ※12:00~13:00を除く

#### ②全国のセブン銀行ATM

24時間可能

※アプリ又は磁気カードをお持ちの方のみチャージ可能 ※磁気カードは北中城村観光協会及び ホテルフロントにて発行いたします 100円/税込

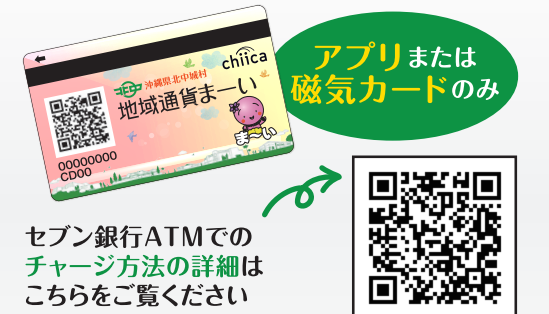

3ホテルフロント

・SPICE MOTEL OKINAWA ・エンズマリーナイン・ライカム ・EMウェルネス 暮らしの発酵ライフスタイルリゾート

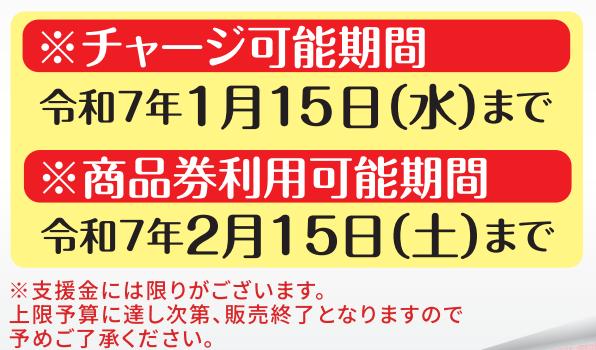

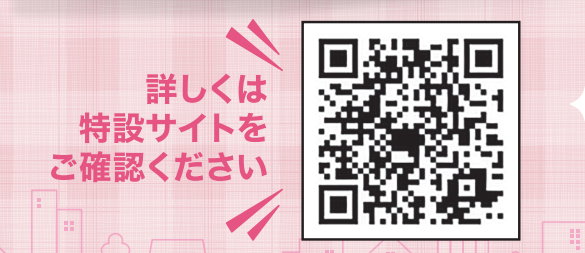

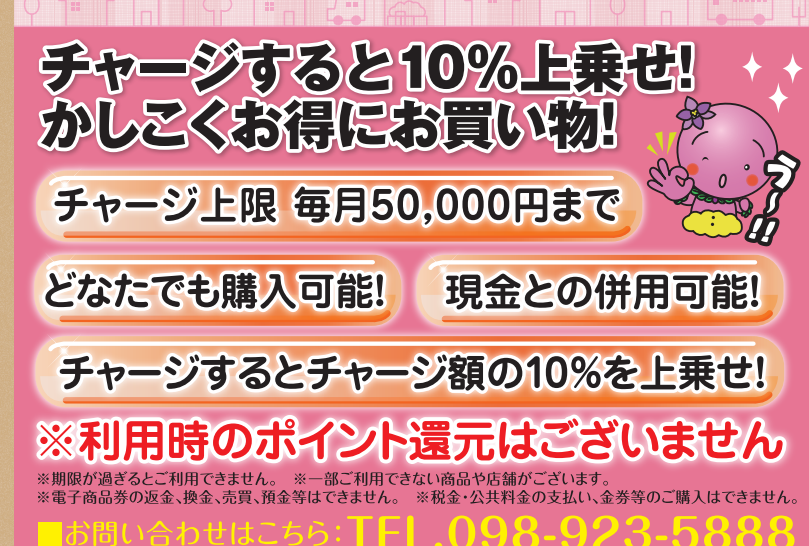

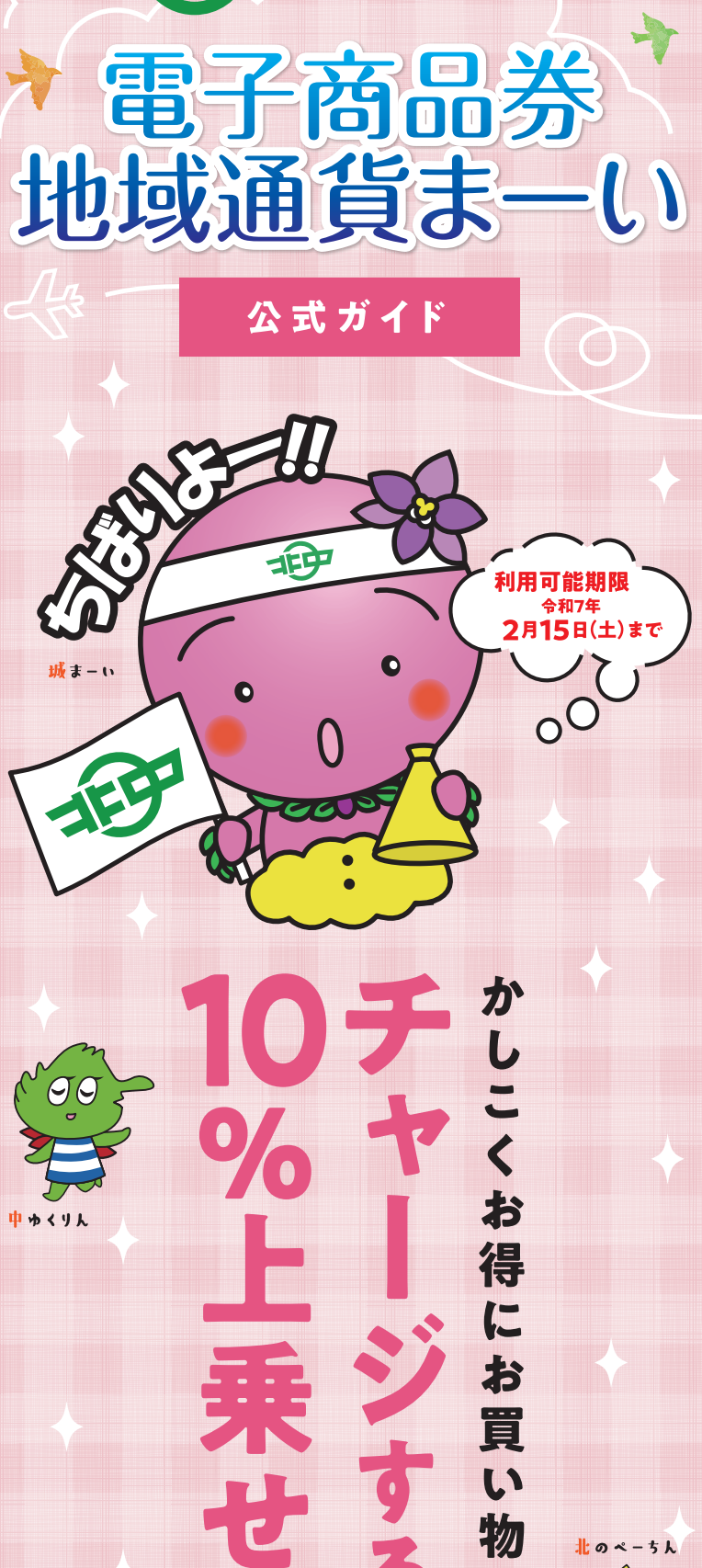

3日日7北中城村

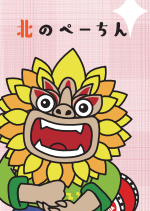

支援金には限りがございます。 上限予算に達し次第、販売終了となりますので 予めご了承ください。

利用

応援しよう。

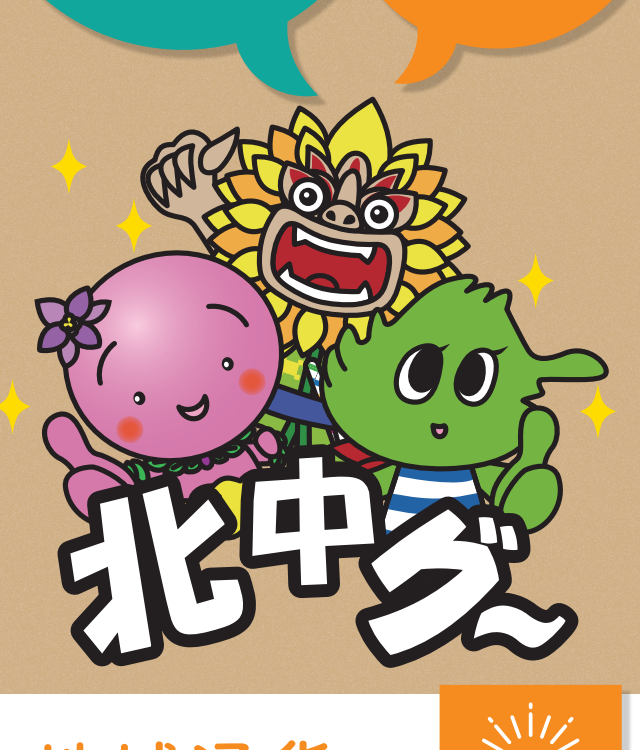

# 地域通貨 まーいって?

311/

つかう

村内の参加店舗で1まーい=1円として 利用できる電子商品券です。 専用アプリまたはカードをつかった 地域通貨です。

チャージすることで繰り返し利用できます!

## 地元で使って 北中城を元気に!

ためる

地域通貨まーいを使うことで地元のお店や サービスがにぎわいます。 「同じものを買うなら北中城で」 「近所のお店で買えるから」 という地元愛を形に♪

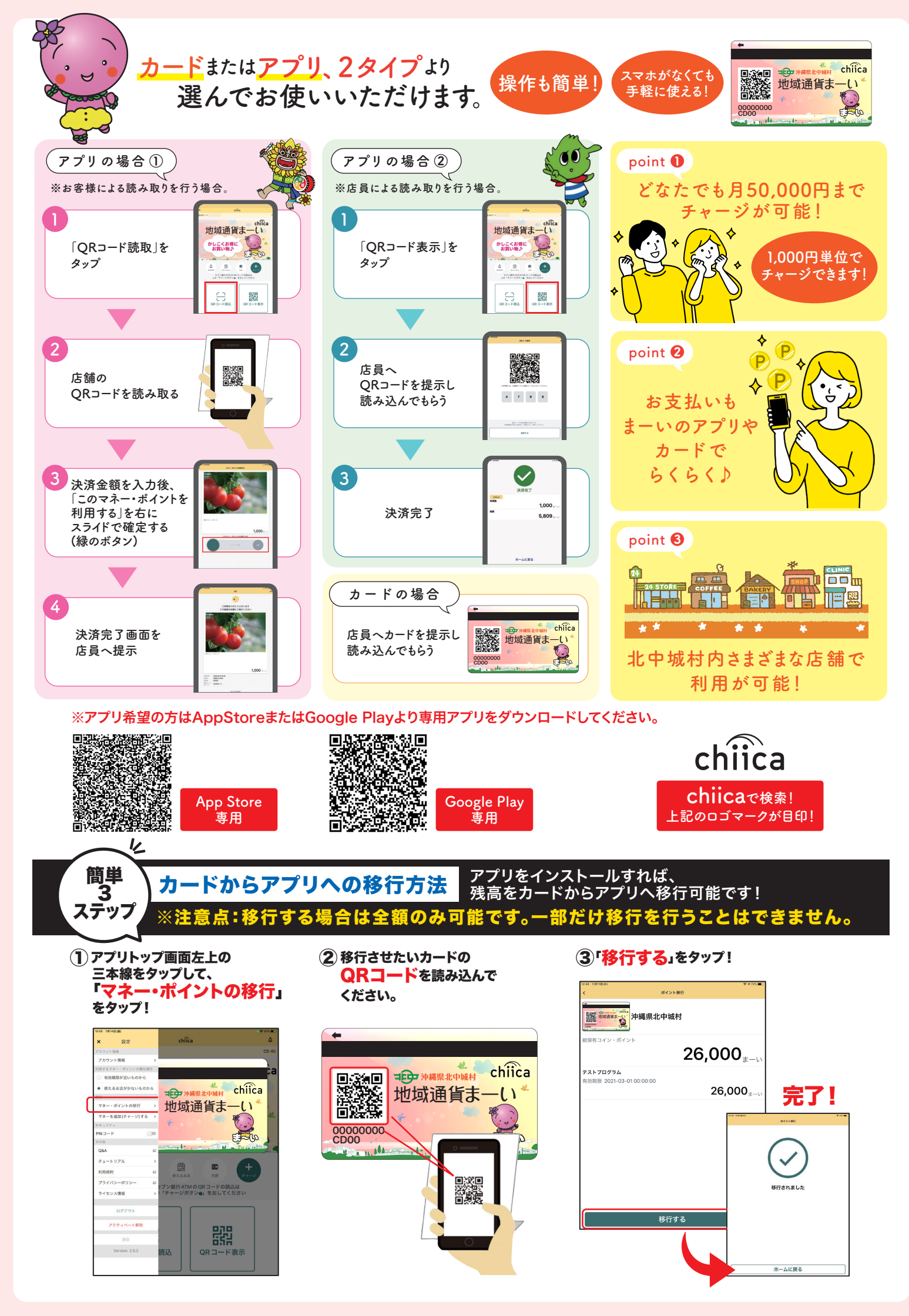

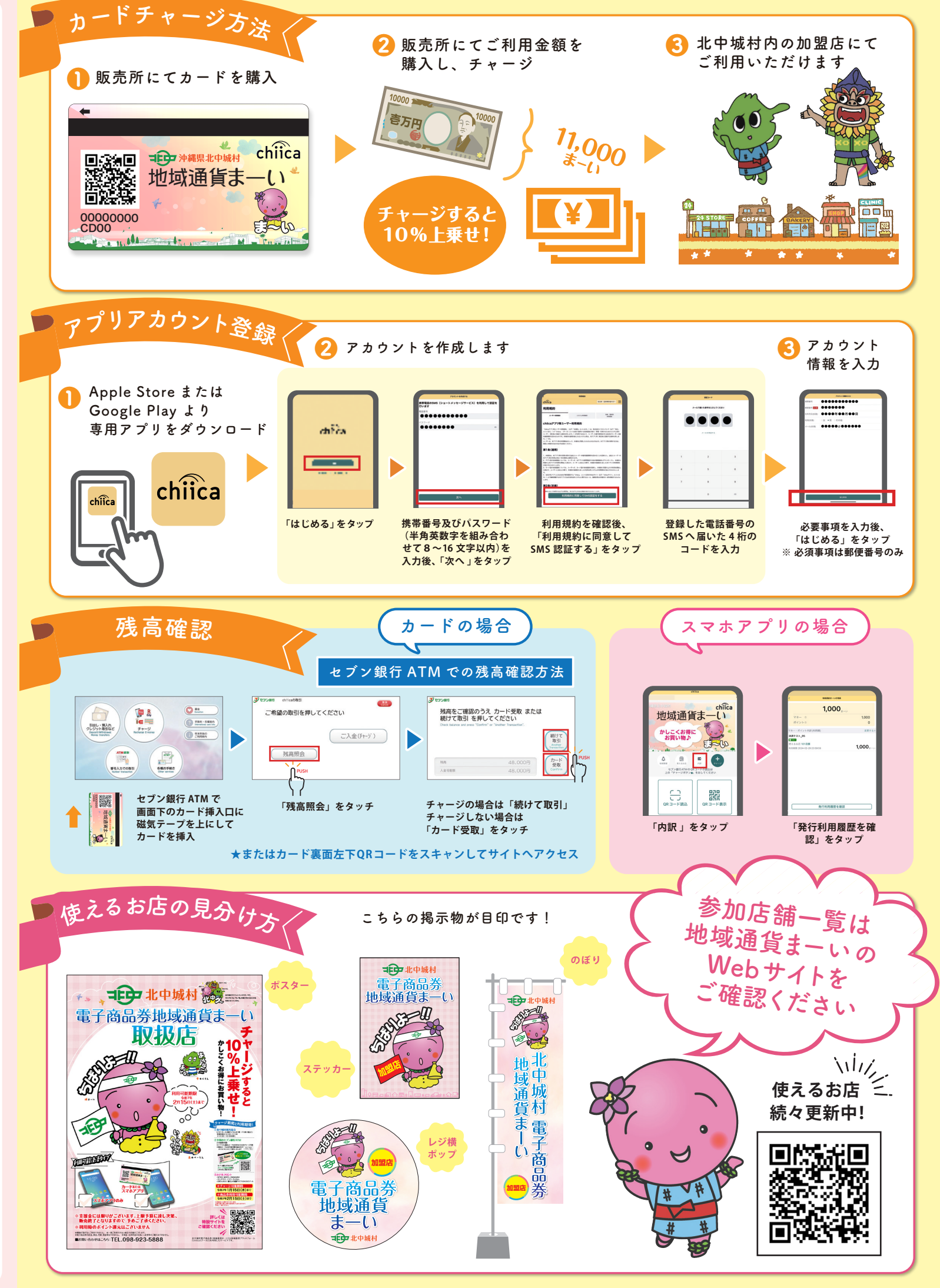